## § 20. Элементы мультимедиа

Использование элементов мультимедиа делает презентацию наиболее яркой и наглядной. Под **мультимедиа** понимают компьютерную технологию, обеспечивающую с помощью технических и программных средств совместное использование текста, графики, звука, анимации и видео. Компьютерные презентации могут содержать звуковые и анимационные эффекты, речевое и музыкальное сопровождение, а также видеофрагменты.

В редакторе PowerPoint предусмотрено несколько вариантов звукового сопровождения презентаций. Записанные ранее звуковые фрагменты могут быть вставлены из файла или из коллекции (объекты клипарта). Можно скопировать музыку с компакт-диска или записать с помощью микрофона, если компьютер оснащен звуковой картой.

## **Пример 1**. Создать поздравительную открытку с музыкальным сопровождением (рис. 4.21).

Откроем редактор PowerPoint. Оформим слайд в соответствии с рисунком 4.21, вставив в качестве фона подходящее изображение из файла. Декоративным текстом напишем поздравление С Новым Годом!

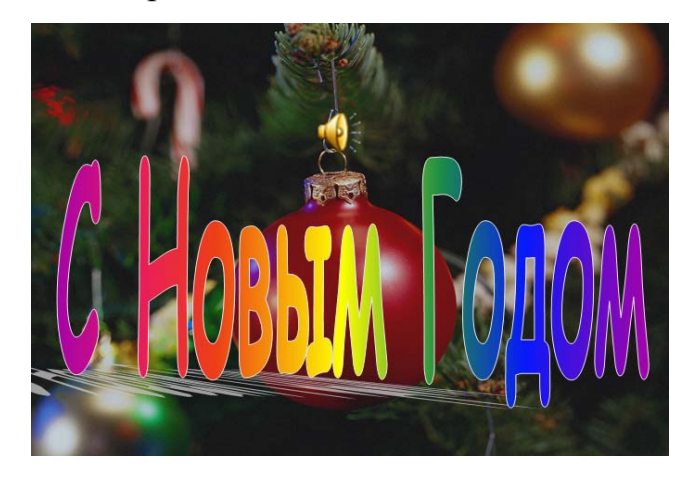

Рис. 4.21

Используем музыкальный фрагмент, например один куплет песни «В лесу родилась елочка», сохраненный в файле елочка.wav. Для его вставки в презентацию воспользуемся меню Вставка — Фильмы и звук — Звук из файла, выберем файл и укажем способ воспроизведения Автоматически (рис. 4.22). В этом случае музыка начнет звучать сразу же после начала показа презентации. На наличие музыкального сопровождения указывает появившийся на слайде

ZGA

Можно изменить его размеры или перетащить в другое место. Созначок

храним и продемонстрируем созданную презентацию.

| licrosoft Office PowerPoint             | Звукозапись                       | ×      |
|-----------------------------------------|-----------------------------------|--------|
| Воспроизводить звук при показе слайдов? | <u>Н</u> азвание: Записанный звук | ОК     |
|                                         | Продолжительность: 0              | Отмена |
| Автоматически По щелчку                 |                                   |        |

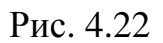

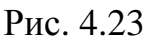

Пример 2. Создать слайд с использованием звукозаписи.

Продублируем созданный в примере 1 слайд с помощью меню Вставка → Дублировать слайд. В результате оба слайда будут иметь одинаковое оформление и музыкальное сопровождение. Удалим музыкальный фрагмент из

второго слайда. Для этого выделим значок 🧏 и нажмем клавишу Del. С помощью меню Вставка — Фильмы и звук — Записать звук вызовем панель Звукозапись (рис. 4.23). Нажатием красной кнопки • включим режим записи и в подключенный заранее микрофон произнесем поздравление: «С Новым годом! С новым счастьем!». Нажатием черной кнопки Состановим запись (ее продолжительность около 5 с). Сохраним и продемонстрируем созданную презентацию.

Пример 3. Создать фрагмент рекламы мобильного телефона с демонстрацией звукового сигнала по желанию пользователя.

Создадим слайд в соответствии с рисунком 4.24, вставив изображение мобильного телефона из файла и декоративный текст.

Для вставки звука телефонного звонка из коллекции MS Office воспользуемся меню Вставка — Фильмы и звук — Звук из коллекции картинок. Из списка файлов мультимедиа выберем Телефон.wav (см. рис. 4.24). Укажем способ воспроизведения По щелчку (рис. 4.22). В этом случае во время демонстрации слайда звук будет воспроизводиться только после щелчка мышью на

🔍 . Продемонстрируем презентацию. значке

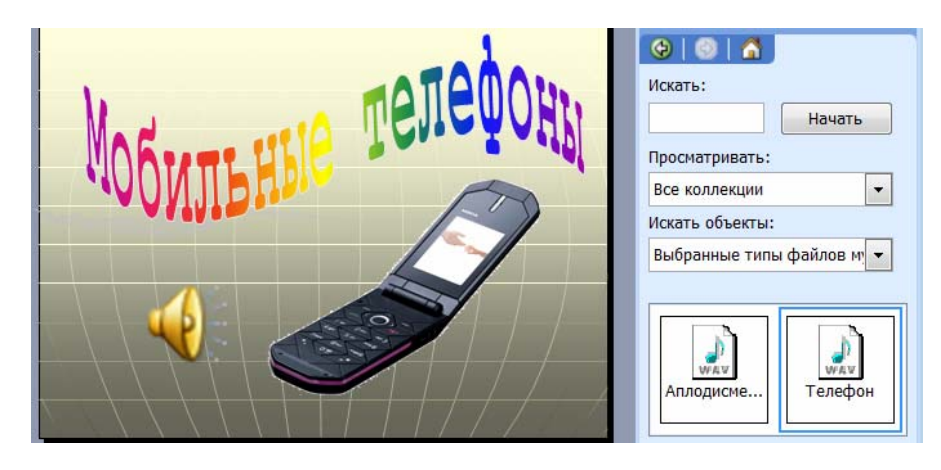

Рис. 4.24

Изменим параметры воспроизведения звука. Для этого щелчком правой кнопки мыши на вызовем контекстное меню и выберем значке пункт Изменить звуковой эффект. В окне Параметры звука выполним установки, показанные на рисунке 4.25. Теперь в ходе показа презентации будет воспроизводиться ЗВУК автоматически, а его значок станет невидимым. Продемонстрируем презентацию.

| Параметры звука                        |                                |
|----------------------------------------|--------------------------------|
| Параметры воспроизв                    | едения                         |
| непрерывное во                         | произведение                   |
| [ромкость звука:                       | 4                              |
| Параметры отображе                     | ния                            |
| 🗹 скрывать значок                      | звука во время показа          |
| Информация                             |                                |
| Время воспроизведе<br>Файл: [Содержитс | жия: 00:04<br>я в презентации] |
|                                        | ж Отмена                       |

Рис. 4.25

С помощью аналогичных действий в презентацию вставляются видеофрагменты.

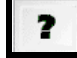

- 1. Что понимают под мультимедиа?
- 2. Как вставить звук из файла? Из коллекции клипов?
- 3. Как записать звук?

## Упражнение

Создайте презентацию с использованием звука, рисунков из файлов и картинок из коллекций по одной из тем: «Звуковая открытка», «Любимые мелодии (музыканты, певцы, группы)», «Голоса природы», «Певчие птицы».